## Wireshark - Análise de Ponto de Rede (VLAN)

## 09/05/2025 11:32:09

## Imprimir artigo da FAQ

| Categoria:                                                                                                    | Central de Serviços::Softwares | Votos:              | 0                                            |
|----------------------------------------------------------------------------------------------------|--------------------------------|---------------------|----------------------------------------------|
| Estado:                                                                                                    | público (todos)                | Resultado:          | 0.00 %                                       |
| Idioma:                                                                                                    | pt_BR                          | Última atualização: | Qui 13 Fev 09:22:09 2025 (America/Sao_Paulo) |
|                                                                                                    |                                |                     |                                              |
| Palavras-chave                                                                                                    |                                |                     |                                              |
| wireshark; rede                                                                                                    |                                |                     |                                              |
|                                                                                                    |                                |                     |                                              |
| Sintoma (público)                                                                                                    |                                |                     |                                              |
|                                                                                                    |                                |                     |                                              |
|                                                                                                    |                                |                     |                                              |
| Problema (público)                                                                                                    |                                |                     |                                              |
| Descobrir qual a VLAN está atribuído o ponto de rede                                                                                                    |                                |                     |                                              |
|                                                                                                    |                                |                     |                                              |
|                                                                                                    |                                |                     |                                              |
| Solução (público)                                                                                                    |                                |                     |                                              |
| Para obter as informações de um determinado ponto de rede utilizando o<br>software Wireshark você deve seguir estes passos:                                                                                                    |                                |                     |                                              |
| IMPORTANTE<br>- Durante a instalação do aplicativo do Wireshark, preencher todas as opções<br>adicionais do tshark.<br>- Adicionar caminho do C:\Program Files\Wireshark ao conjunto path das<br>variáveis de ambiente (Painel de controle >> Sistema >> Configurações<br>Avançadas do sistema >> Avançado >> Variáveis de Ambiente) para que o comando<br>tshark seja executado sem necessidade de direcionar o seu caminho. (etapa 5) |                                |                     |                                              |
| 1 - Conectar-se ao ponto que deseja analisar por meio de um cabo de rede<br>(Ethernet).                                                                                                    |                                |                     |                                              |
| 2 - Execute o software Wireshark no notebook da Central de Serviços, este equipamento já está configurado:                                                                                                    |                                |                     |                                              |
| 3 - Aguardar o processo de inicialização do programa até que o mesmo esteja na<br>seguinte tela:                                                                                                    |                                |                     |                                              |
| 4 - Deixe o programa aberto em segundo plano e execute o prompt de comando<br>(cmd) como administrador:                                                                                                    |                                |                     |                                              |
| 5 - Tendo feito isso execute o comando:                                                                                                    |                                |                     |                                              |
| tshark -i eth -V -f "ether host 01:00:0c:cc:cc:cc" -c 1   findstr "Device ID\<br>  Port ID:\ IP Address:\ Native VLAN:"                                                                                                    |                                |                     |                                              |
| 6 - Aguarde novamente até que o comando tenha retornado uma tela semelhante a<br>essa com as informações desejadas:                                                                                                    |                                |                     |                                              |
| 7 - Informar o Device ID e Port ID a equipe de infra, para que seja realizado<br>os ajustes necessários de VLAN.                                                                                                    |                                |                     |                                              |